# CLAAS Service Office PRO Product Manual

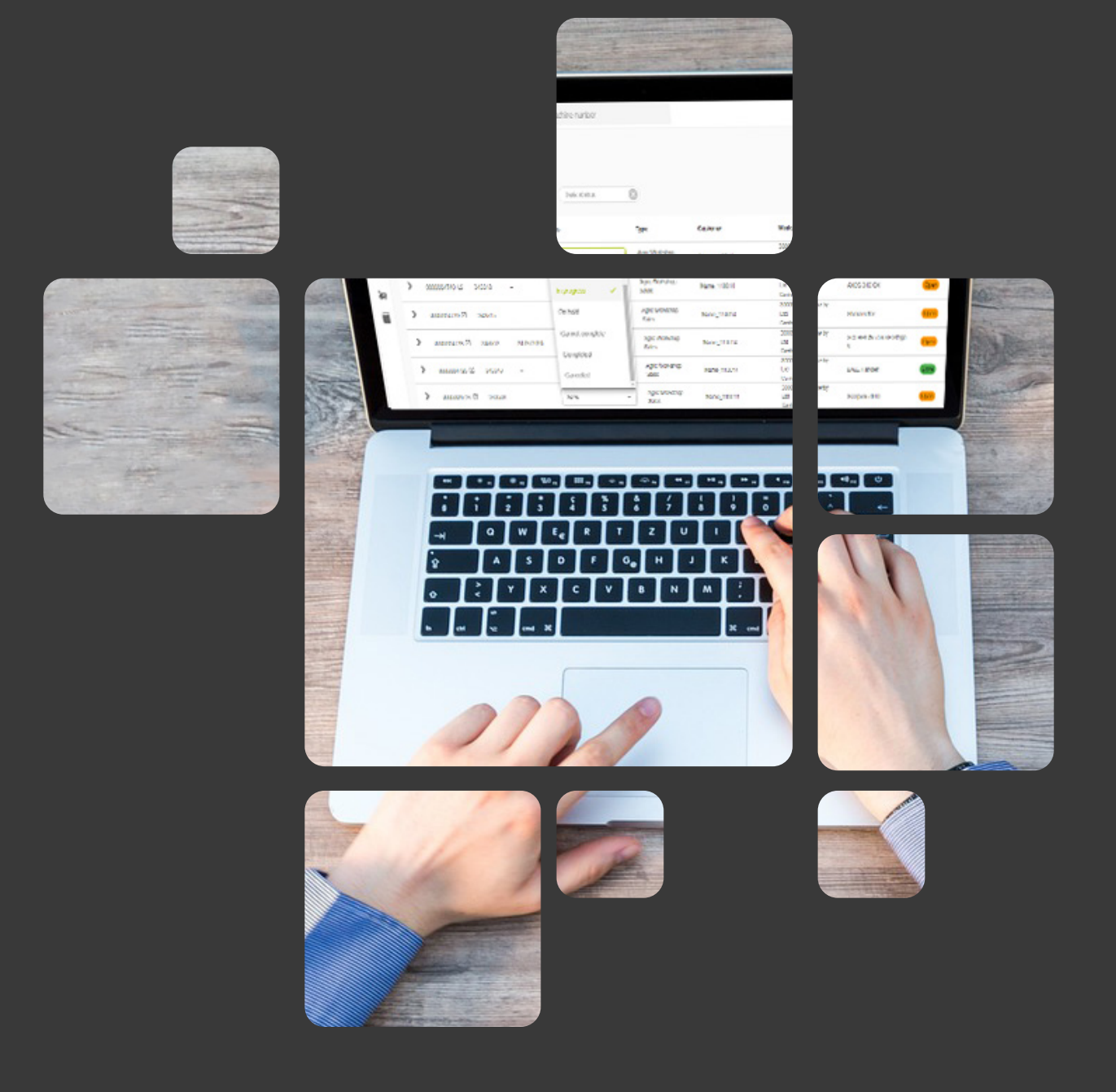

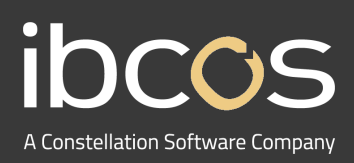

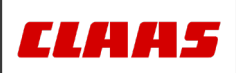

In partnership with

# Table of Contents

| 1. | PRODUCT OVERVIEW                            |
|----|---------------------------------------------|
| 2. | JOB CREATION                                |
|    | 2.1 CREATING A JOB IN GOLD                  |
|    | 2.2 ADDING PARTS                            |
|    | 2.3 EXCLUDING JOBS                          |
| 3. | JOB SCHEDULING                              |
| 4. | PARTS USAGE                                 |
| 5. | JOB PROCESSING IN SERVICE OFFICE MOBILE APP |
| 6. | JOB PROCESSING IN SERVICE OFFICE PRO10      |
| 7. | INVOICING                                   |
| 8. | VALIDATION ISSUES                           |
| 9. | USEFUL INFORMATION 12                       |

### 1. PRODUCT OVERVIEW

This is a seamless integration between Service Office PRO and Gold that makes planning, executing and documenting a service job quick and hassle free.

Jobs are created in Gold with customer, machine and parts information. Jobs are scheduled in Service Office PRO by assigning a technician and setting dates and times. Parts usage information can be updated in both Gold and Service Office PRO and changes are reflected on both platforms. Technicians can carry out the job in the Service Office mobile app and updates are reflected on Gold and Service Office PRO. And finally, with workshop jobs synced, invoices and payments are processed within Gold.

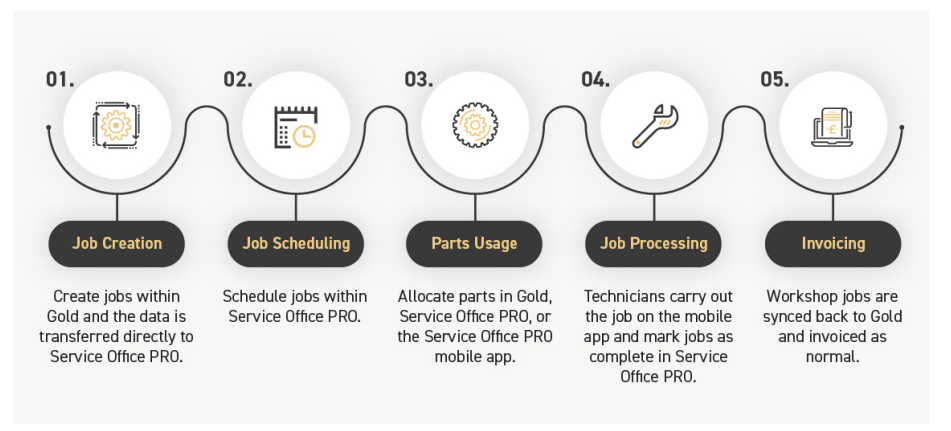

## 2. JOB CREATION IN GOLD

#### 2.1 Creating a Job in Gold

Jobs are created in Gold through the standard process and it is recommended that you continue creating them in Gold as the most up to date customer information is held here. Gold also holds information on non-CLAAS machines that CLAAS systems will not be aware of. On Gold, Service Office PRO may be shown as **CLAAS DSM** or **DSM**.

Workshop jobs are known as **Work Orders** in Service Office PRO. When a workshop job is created for a machine with a CLAAS prefix or a valid additional prefix, it is automatically recognised as a Service Office PRO job and flagged CLAAS DSM in the job header (top left of the screen).

|                               |                               | 100 01003 0311 16. |
|-------------------------------|-------------------------------|--------------------|
| CREATED - CLAAS DSM           |                               |                    |
| Job: 135703 INU Inv Type:1    | 4 Agric Workshop Sales        | Parts: 0.0         |
| Cust:110004 Name_110004       | 31/12/23                      | Labour: 0.0        |
| [Head Cont Parts Labour FlatR | Story Inv Instruct Opt Prt Au | udit Docs Events   |
| Cust A/c.: 110004             | Nane_110004                   |                    |
| Settl. % : Sett Date          | : Address1_11000              | •                  |
| Labour Disc.: 0.00            | Address2_11000                | •                  |
| Inv Desc: Agric Workshop S    | ales Address3_11000           | •                  |
|                               | Address4_11000                | 4, XX124CD         |
| Advice Note:                  | Tel No:                       |                    |
| Order No.:                    |                               |                    |
| Wholegood: 11171505           |                               |                    |
| Tractor                       | Clock Reading:                | 8                  |
| Est Next Serv.                |                               |                    |
| Salesman: A1 SrpName_A        | 1 Repeatable:                 |                    |
| Contact Name:                 | Tel.:                         |                    |
| Required Date: T              | ime: Send SMS                 | 6 Messages? No     |
| Wholegood Advice No: C        | ustomer Required Date:        |                    |

Figure 1 Workshop Job header in Classic Gold

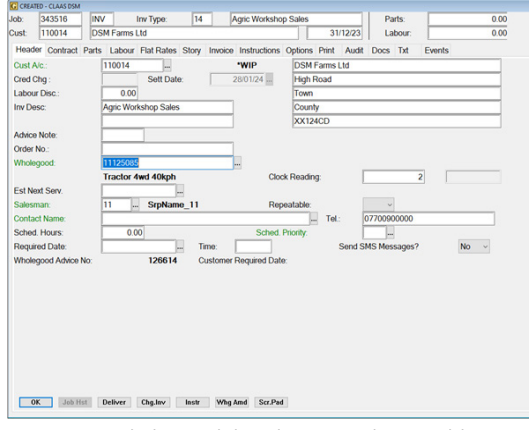

Figure 2 Workshop Job header in Windows Gold

When completing and exiting the new job, a warning will be displayed if no **Job Instructions** have been added, giving the user the opportunity to go back to the job and enter these before saving.

#### The prompt will say: Job Instructions required for CLAAS DSM Failure details. Enter Now? Yes/No

| ed. Priority: |          | Sond St      | IS Massages          |                   | No v           |
|---------------|----------|--------------|----------------------|-------------------|----------------|
|               |          |              | Yes                  | No                | Cancel         |
| Repeatable    |          | now          |                      |                   |                |
| Clock Read    | 0        | Job Instru   | tions required for ( | CLAAS DSM Failure | details. Enter |
|               | IBCOS CO | omputers Ltd | 12 C                 |                   | ×              |

Figure 3 Reminder to enter Job Instructions in Windows Gold

|    | Es  | t    | Ne> | t Ser⊎.                |                   |         |       |     |         |      |      |       |      |     |   |
|----|-----|------|-----|------------------------|-------------------|---------|-------|-----|---------|------|------|-------|------|-----|---|
| ľ  | °[  | J    | ob  | Instructions           | required          | for     | CLAAS | DSM | Failure | deta | ils. | Enter | now? | Yes | 5 |
| 1  | Re  | qu   | ire | d Date:                |                   | Tim     | e:    |     |         | Send | SMS  | Messa | ges? | No  |   |
| Fi | gui | re 4 | Rer | ninder to enter Job Ir | nstructions in Cl | assic ( | Gold  |     |         |      |      |       |      |     |   |

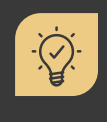

#### Did you know?

After the job is created, any subsequent changes to job instructions must be made in Service Office PRO as updates on Gold are not reflected on Service Office PRO.

#### 2.2 Adding Parts

The process for adding parts has not changed, so continue adding parts using the same method as before. For more information on parts usage, ordering and sold quantities, view Section 4.

| CREA  | TD - CLA                                                                                                    | UAS DISM   |         |                  |             |            |            |       |       |       |        |     |       |      |       |      |  |       |  |  |   |
|-------|----------------------------------------------------------------------------------------------------|------------|---------|------------------|-------------|------------|------------|-------|-------|-------|--------|-----|-------|------|-------|------|--|-------|--|--|---|
| Job:  | 3435                                                                                                    | 16         | INV     | Inv Type:        | 14          | Agric W    | forkshop S | iales |       |       | Parts  | τ.  |       |      | 8.60  |      |  |       |  |  |   |
| Oust  | 1100                                                                                                    | 14         | DSM Far | rms Ltd          |             |            |            |       | 31/1  | 223   | Labor  | ur: |       |      | 0.00  |      |  |       |  |  |   |
| Head  | - 000                                                                                                    | about P    | ate Lab | Flat Dates       | Eton Im     | nine becks | -          | anone | Diel  | A     | Dave T |     | Ennet |      |       |      |  |       |  |  |   |
| rieso | a cu                                                                                                    | ne due in  | and Lab | AND THE PLAYES   | Sidy in     | CACE INSU  | CAULD OF   | puura | Plant | Augus | LOUS D |     | Evene | •    |       |      |  |       |  |  |   |
| Se    | and a                                                                                                    | Quet blood |         |                  | Description |            |            |       | Date  |       | Seld   | -   | Order | Dier | Value |      |  | Re.   |  |  |   |
| 1     | and the second second s | CL-000001  | 4981    |                  | BRAKE DE    | sc.        |            |       | 12    | 2.83  | 0000   |     | un un | 4    | 0.00  | 0.00 |  | NP    |  |  | _ |
| 11    |                                                                                                    | CL-00000   | 6120    |                  | KEY 10KB    | (40)       |            |       |       | 8.60  |        | 1   |       | 0    | 0.00  | 8.60 |  | 02405 |  |  |   |
|       |                                                                                                    |            |         |                  |             |            |            |       |       |       |        |     |       |      |       |      |  |       |  |  |   |
|       |                                                                                                    |            |         |                  |             |            |            |       |       |       |        |     |       |      |       |      |  |       |  |  |   |
|       |                                                                                                    |            |         |                  |             |            |            |       |       |       |        |     |       |      |       |      |  |       |  |  |   |
|       |                                                                                                    |            |         |                  |             |            |            |       |       |       |        |     |       |      |       |      |  |       |  |  |   |
| 00H   | 7 Ord                                                                                                    | 0 AL (     | Set 1   | 60 Cst. 0.00 M%1 | 00.00       |            |            |       |       |       |        |     |       |      |       |      |  |       |  |  |   |
| in.   | ert                                                                                                    | Amend      | Delet   | e Options        | Amd Seq     | Fied       | ChgDisc    |       |       |       |        |     |       |      |       |      |  |       |  |  |   |

Figure 5 Adding parts in Gold Windows

#### 2.3 Excluding Jobs

You may want to exclude a job from Service Office PRO, for example if the engineer has already completed the job.

Follow the steps below to exclude jobs from Service Office PRO Within the Workshop job select the **Options tab** > select **Exclude from CLAAS DSM** 

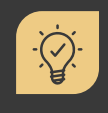

·Q.

#### Did you know?

You can exclude specific invoice types from Service Office PRO, for example non-agricultural invoice types.

|            | ype:14 Agric                    | Workshop Sales                  | Parts:   |
|------------|---------------------------------|---------------------------------|----------|
| ne_110004  |                                 | 31/12/23                        | Labour   |
| s Labour F | latR S <mark>t</mark> ory Inv I | [nstruct <mark> Opt</mark>  Prt | Audit Do |
|            | Select O                        | lption ———                      |          |
|            | Delivery Address                | 5                               |          |
|            | Receive Order                   |                                 |          |
|            | Change Invoice T                | уре                             |          |
|            | Header - Copy                   |                                 |          |
|            | Parts Transfer                  | - Between Jobs                  |          |
|            | Labour Transfer                 | - Between Jobs                  |          |
|            | Override Sales T                | otal                            |          |
|            | Status Change 👘                 |                                 |          |
|            | Job Deletion                    |                                 |          |
|            | Order Parts                     |                                 |          |
|            | Set Blank Sequer                | ice Numbers                     |          |
|            | Insurance Job                   |                                 |          |
|            | Exclude from CLA                | IAS DSM                         |          |
| e No: 🖵    |                                 |                                 |          |

| 14 | Agric Worksho        | p Sales |             | Parts:            | 0.00        |  |
|----|----------------------|---------|-------------|-------------------|-------------|--|
|    |                      |         | 31/12/23    | Labour            | 0.00        |  |
|    | Invoice Instructions | Options | Print Audit | Docs Tut          | Events      |  |
|    |                      |         |             |                   |             |  |
|    |                      |         |             |                   |             |  |
|    |                      |         |             |                   |             |  |
|    |                      |         |             |                   |             |  |
|    |                      |         |             |                   |             |  |
|    |                      |         |             |                   |             |  |
|    |                      |         | Coher       | Option            |             |  |
|    |                      |         | Darre       | ny Address        |             |  |
|    |                      |         | Char        | no Interiore Turo |             |  |
|    |                      |         | Line        | ge mucice typ     |             |  |
|    |                      |         | Parte       | Transfer Be       | hanon John  |  |
|    |                      |         | Labor       | e Transfor - B    | ohenen John |  |
|    |                      |         | Owen        | de Sales Tota     | 1           |  |
|    |                      |         | Statu       | s Change          |             |  |
|    |                      |         | Job D       | eletion           |             |  |
|    |                      |         | Order       | Parts             |             |  |
|    |                      |         | Set B       | lank Seguenc      | e Numbers   |  |
|    |                      |         | Insura      | doL sone          |             |  |
|    |                      |         | Exdu        | de from CLAA      | S DSM       |  |
|    |                      |         |             |                   |             |  |

Figure 6 Excluding jobs in Classic Gold

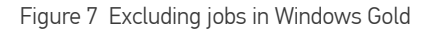

#### Did you know?

A job that has been excluded from Service Office PRO can be activated again if required in the Options tab and selecting Assign to CLAAS DSM. As work is carried out in the Service Office PRO mobile app and Service Office PRO for a job, the details are synced to Gold.

| NU<br>ame | Inv Type:14 Agric Workshop Sales                   |
|-----------|----------------------------------------------------|
| te II     | abour [E] at D1 Story   Inv   Inctruct   Opt   Det |
| 2   L     | Soloot Option                                      |
|           | Delivery Address                                   |
|           | Dessive Order                                      |
|           | Change Invesion Tune                               |
|           | Change Invoice Type                                |
|           | neader - Lopy<br>Douts Tuonsfou - Potuson John     |
|           | Labour Transfer - Between Jobs                     |
|           | Labour Transfer - Between Jobs                     |
|           | Status Change                                      |
|           | Job Deletion                                       |
|           | Arder Parts                                        |
|           | Sat Blank Sequence Numbers                         |
|           | Incurance lob                                      |
|           |                                                    |
| Ce N      | nssign co ocinis bom                               |
| ce n      |                                                    |

Figure 8 Including jobs in Classic Gold

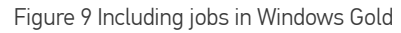

### 3. JOB SCHEDULING

Once Workshop Jobs are created in Gold, they become visible within the Resource Planning worklist in Service Office PRO, ready to be scheduled.

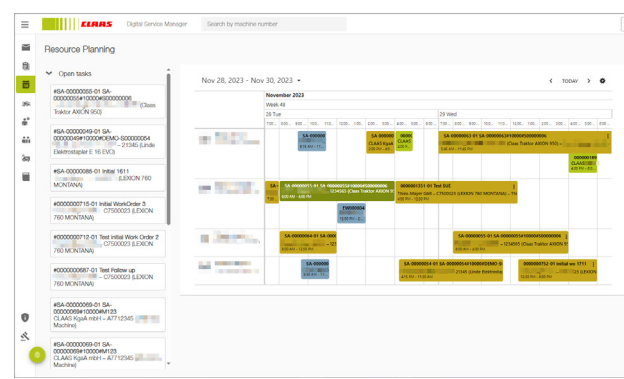

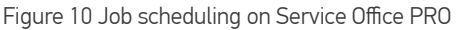

Follow the steps below to schedule the job in Service Office PRO.

1. From the **Open tasks list, drag and drop a Workshop job** to the respective technician with a rough timing.

2. Once placed on the calendar, the technician is assigned to the job and the job status changes to **Scheduled**.

• A Scheduled status corresponds to a soft-booking of the appointment and allows forward planning without sending a notification to the scheduled technician. This allows you to visualise the workload in the planning horizon.

3. Adjust the scheduled time by **dragging the Workshop job** as needed.

4. When you're ready to turn the softbooking into a hard-booking, **left click on the job** from the calendar and select **Dispatch**. As a result, the job status changes to **Dispatched** (blue) and the technician receives a push notification on their Service Office PRO mobile app.

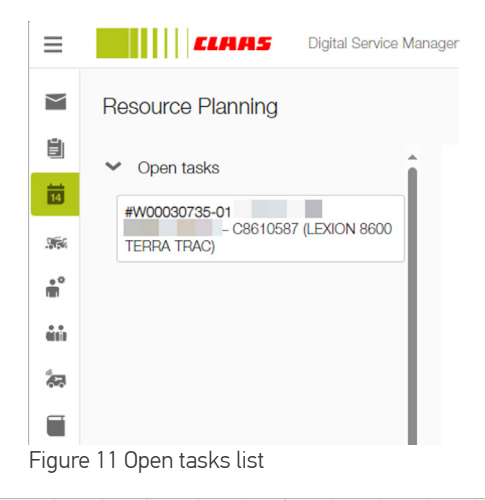

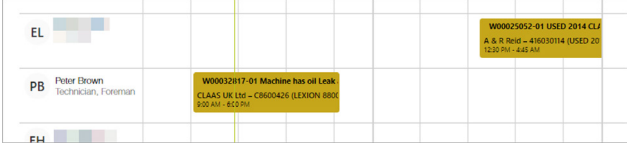

Figure 12 Scheduled job on the calendar

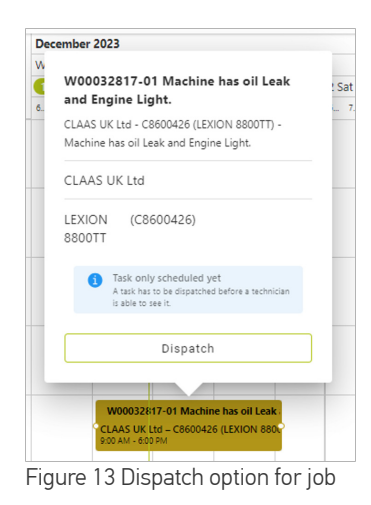

| PB | Peter Brown<br>Technician, Foreman | W000328<br>CLAAS UK<br>9:00 AM - 6:0 | <b>17-01 Machin</b><br>Ltd – C860042<br>0 PM | e has oil Leak<br>6 (LEXION 880 | ċ |
|----|------------------------------------|--------------------------------------|----------------------------------------------|---------------------------------|---|
|    |                                    |                                      |                                              |                                 |   |
|    |                                    |                                      |                                              |                                 |   |

Figure 14 Dispatched job appearing in blue

The colour coding on the calendar helps to recognise which status the respective job are in. See below the meanings of the different colour statuses.

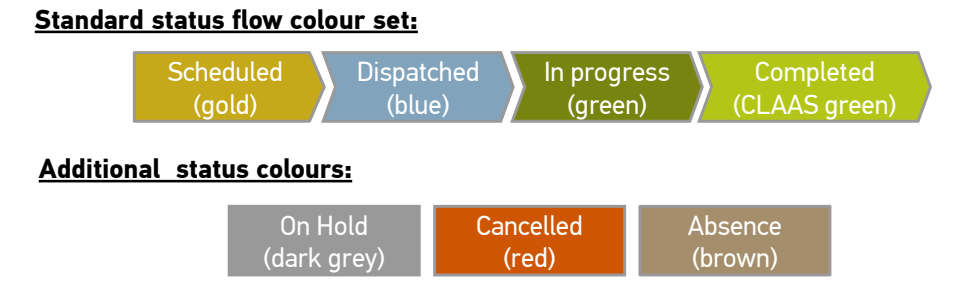

#### Did you know?

You can choose whether to update Gold with engineer labour recorded straight away from Service Office PRO or wait until the work order has been completed.

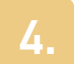

### PARTS USAGE

Parts can be added to jobs in Gold and will be sent over to Service Office PRO. However, it is more likely that Parts will be added by the engineer via Service Office mobile app.

#### Required Parts

Parts added to workshop jobs in Gold with an Order quantity come through to the work order in Service Office PRO as Required showing they are required for the job.

If a part is added to a job in Service Office PRO as Required it comes through to Gold with an order quantity (updating the Req'd for PO field) even if there is available stock. Service Office PRO can be configured to use a different order type as not to accidentally order parts.

| ≡        | CLARS            | Service Office Search by machin | e number    |                |              | 30005822 |
|----------|------------------|---------------------------------|-------------|----------------|--------------|----------|
|          |                  |                                 |             | No attachments |              |          |
| <b>1</b> | ✓ Solution       |                                 |             |                |              |          |
| 3%       | Description      |                                 |             |                |              |          |
| ÷.       | Preview          | File name                       | Description |                | Туре         | Size D   |
| ia       |                  |                                 |             | No attachments |              |          |
| •        | ✓ Consumed Parts |                                 |             |                |              |          |
|          | Part number +    | Description                     | Quantity    | Price          | Status       | Comment  |
|          | 0000014981       | BRAKE DISC                      | 0/4         | 100            | Not consumed |          |
|          | 0000076120       | KEY 1048/40                     | 1/1         | 100            | Consumed     | -        |

Figure 15 Order quantity appearing in Service Office PRO

#### **Consumed Parts**

 $\checkmark$ 

Parts added to workshop jobs in Gold with a Sold quantity come through to the work order in Service Office PRO as Consumed to indicate that they have already been used.

When parts are subsequently used in Service Office PRO they are marked Consumed and come through to Gold with a sold quantity, reducing available stock.

If a part line is partially Consumed the line is split in Gold between the original order and sold.

| Task ID        |                    |
|----------------|--------------------|
| #0000004741    |                    |
| Part number    |                    |
| 0000014981     |                    |
| Description    |                    |
| BRAKE DISC     |                    |
| Order quantity | Unit*              |
| 4              | Piece              |
| Used quantity  | Remaining quantity |
| 2              | 2                  |
| Comment        |                    |
| l.             |                    |
| Status         |                    |
| Not consumed   |                    |
|                |                    |

Figure 16 Sold quantity appearing as consumed in Service Office PRO

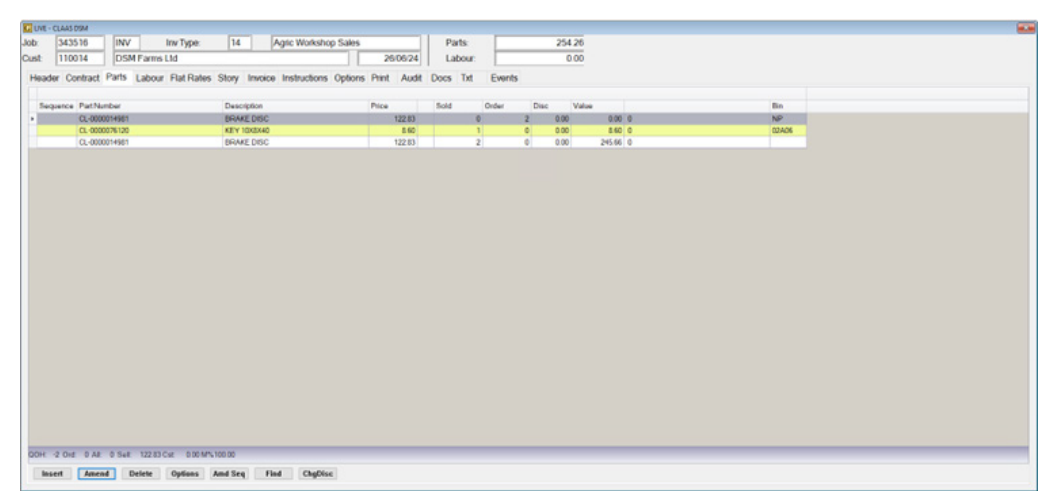

Figure 17 Partially consumed parts in Windows Gold

#### Van Stock

Image: A start of the start of the start of

The use of van stock has not been configured for Service Office PRO at this time and is with CLAAS for possible future consideration.

### 5. JOB PROCESSING IN SERVICE OFFICE MOBILE APP

 As soon as the job status is changed to Dispatched on Service Office PRO, the technician will receive a push notification on their phone and the job will appear on their task list.

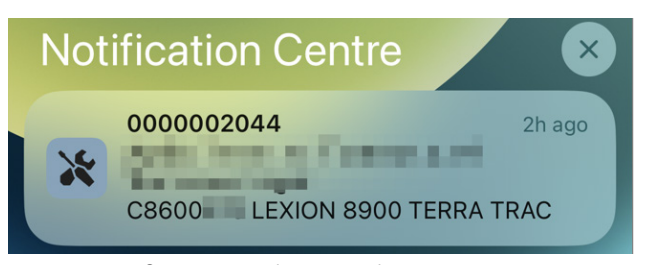

Figure 18 Notification on technician's phone

• To start the job, technicians will have to change the status to **In Progress**. This will enable editing of the Job documentation.

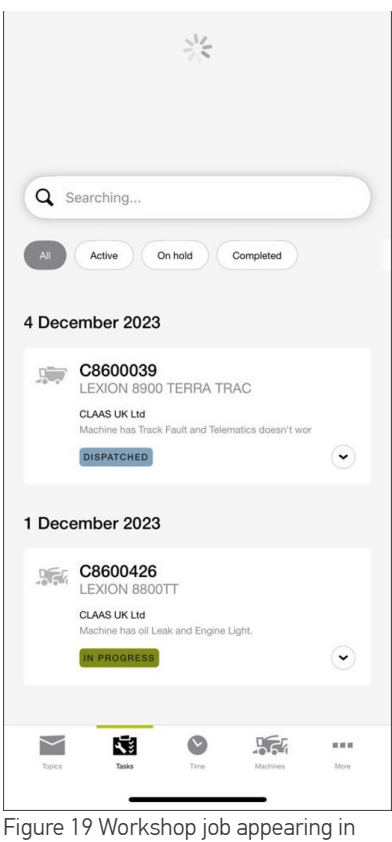

Figure 19 Workshop job appearing in task list

The Service Office Mobile App provides full visibility of spare parts. A **tick** beside the job indicates that the parts have been issued to the job.

In case additional parts are needed, these can be added. You can also add the vendor prefix (e.g. CL- for CLAAS parts or GRA- for Granit) or extra zeros if required.

Follow the steps below to add used parts.

1. On the Workshop job, navigate to the **Service tab** and scroll down to **Used Parts**.

 Select the part and two options will appear. If you know the part number, select Manual Input and enter the number.

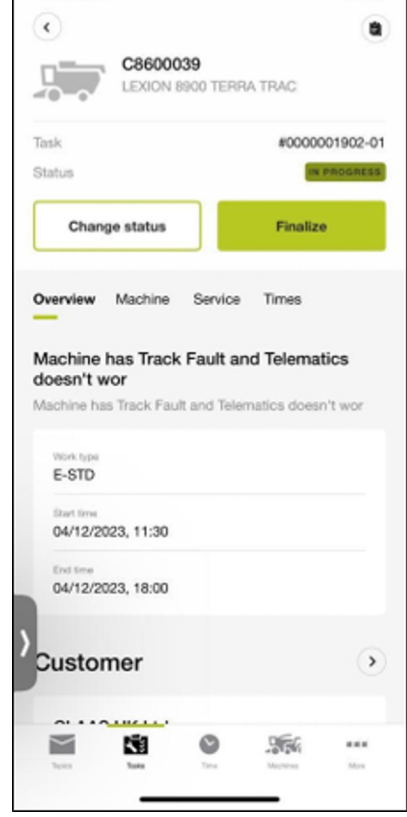

Figure 20 Changing status of job to In Progress

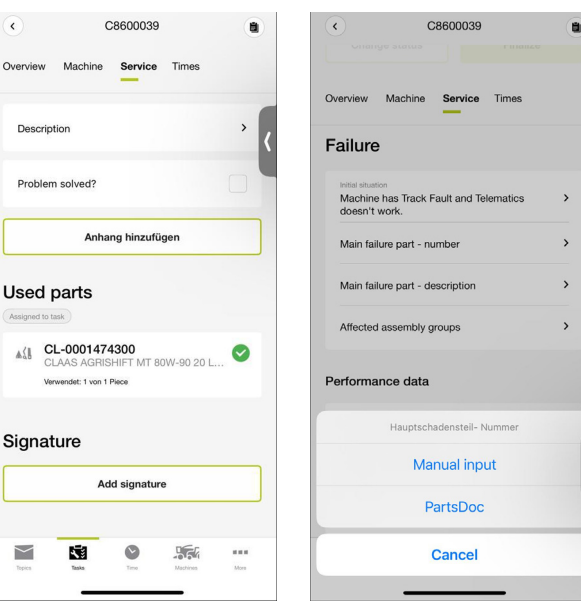

Figure 21 Used parts section under the Service tab

Figure 22 Options to add additional parts

3. If the part number is unknown, select **PartsDoc** to add required spare parts by accessing the CLAAS Spare parts catalogue.

- Once you select PartsDoc, a webpage will open in your browser, pre-filtered to the machine number of the job (login using your CLAAS credentials).
- Query for the required parts as usual and add those to your shopping cart.
- Access the shopping cart and select
  Open in Service Manager to transfer the items as consumed parts.

4. To complete the task, the technician will need to change the status to **Completed** by selecting **Finalise** next to **Change Status**.

5. An overview screen is presented which guides the technician through the included job documentation and time statements to review.

6. Scroll down and select **Next** to view a final confirmation screen where any missing mandatory fields are highlighted.

7. Once there is a tick next to each task, select **Complete task** to finish and close the job.

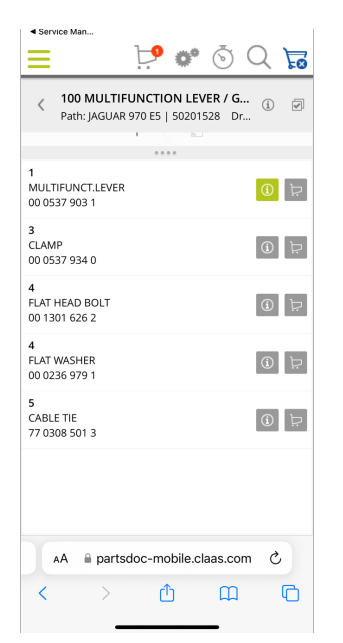

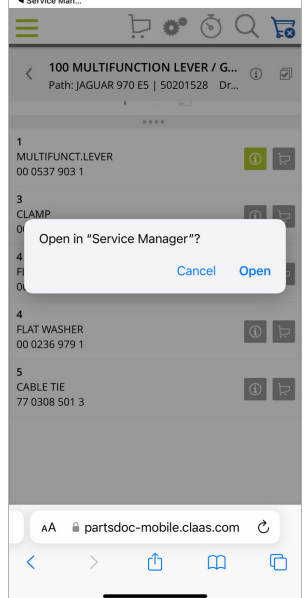

Figure 23 PartsDoc open on a new browser

Figure 24 Transferring parts from your shopping cart to the app

| •                                                                          | ٩             |
|----------------------------------------------------------------------------|---------------|
| C8600039<br>LEXION 8900 TERRA TRAC                                         | 0             |
| Task #C                                                                    | 0000001902-01 |
| Change status Fin                                                          | IN PROGRESS   |
| Overview Machine Service Time                                              | 95            |
| Failure                                                                    |               |
| Initial situation<br>Machine has Track Fault and Telemati<br>doesn't work. | cs >          |
| Main failure part - number                                                 | >             |
| Main failure part - description                                            | >             |
| Affected assembly groups                                                   | >             |
| Performance data                                                           |               |
| Veges Lass Time Made                                                       | es More       |
|                                                                            |               |

Figure 25 Changing status to Complete

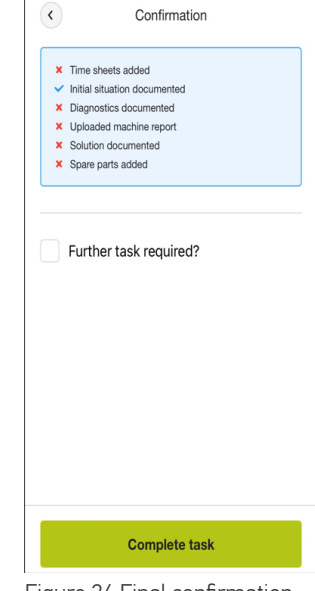

Figure 26 Final confirmation screen

### 6. JOB PROCESSING IN SERVICE OFFICE PRO

Once the technician completes the job on the Service Office PRO mobile app, the jobs will need to be marked as complete in Service Office PRO. A dedicated list view filter is necessary in order to keep track of those work orders where all comprised tasks are completed.

| Normality      Normality      Normality <t< th=""><th></th></t<>                                                                                                    |                                               |
|----------------------------------------------------------------------------------------------------|-----------------------------------------------|
| Image: state state                         |                                               |
| X      Question      Outer      Description      Outer      Description      Outer      Description      Description <thdescription< th="">      Description</thdescription<>                                                                                                    | B                                             |
| 8      0      0      0      0      0      0      0      0      0      0      0      0      0      0      0      0      0      0      0      0      0      0      0      0      0      0      0      0      0      0      0      0      0      0      0      0      0      0      0      0      0      0      0      0      0      0      0      0      0      0      0      0      0      0      0      0      0      0      0      0      0      0      0      0      0      0      0      0      0      0      0      0      0      0      0      0      0      0      0      0      0      0      0      0      0      0      0      0      0      0      0      0      0      0      0      0      0      0      0      0      0      0      0      0      0      0                                                                                                    |                                               |
| 4      • 2012      2012      2012      2012      2012      2012      2012      2012      2012      2012      2012      2012      2012      2012      2012      2012      2012      2012      2012      2012      2012      2012      2012      2012      2012      2012      2012      2012      2012      2012      2012      2012      2012      2012      2012      2012      2012      2012      2012      2012      2012      2012      2012      2012      2012      2012      2012      2012      2012      2012      2012      2012      2012      2012      2012      2012      2012      2012      2012      2012      2012      2012      2012      2012      2012      2012      2012      2012      2012      2012      2012      2012      2012      2012      2012      2012      2012      2012      2012      2012      2012      2012      2012      2012      2012      2012      2012      2012      2012      2012      2012                                                                                                         | Anders                                        |
| 42      * 2 (7.2)      2 (27.2)      B (200000g) Addee date 2000000      Math<br>B0 (200000 g) Addee date 2000000      VID (200 therease<br>(200000 g) Addee date 2000000      VID (200 therease<br>(20000 g) Addee date 2000000      VID (200 therease<br>(20000 g) Addee date 200000      VID (200 therease<br>(20000 g) Addee date 200000      VID (200 therease<br>(20000 g) Addee date 200000      VID (200 therease<br>(20000 g) Addee date 200000      VID (200 therease<br>(20000 g) Addee date 20000      VID (200 therease<br>(20000 g) Addee date 20000      VID (200 therease<br>(20000 g) Addee date 20000      VID (200 therease<br>(20000 g) Addee date 20000      VID (200 therease<br>(20000 g) Addee date 20000      VID (200 therease<br>(20000 g) Addee date 20000      VID (200 therease<br>(20000 g) Addee date 20000      VID (2000 g) Addee date 20000      VID (200 therease<br>(20000 g) Addee date 20000      VID (200 therease<br>(20000 g) Addee date 20000      VID (200 therease<br>(20000 g) Addee date 20000      VID (200 therease<br>(20000 g) Addee date 20000      VID (200 therease<br>(20000 g) Addee date 20000      VID (2000 g) Addee date 20000      VID (2000 g) Addee date 20000      VID (2000 g) Addee date 20000      VID (2000 g) Addee date 20000      VID (2000 g) Addee date 20000      VID (2000 g) Addee date 20000      VID (2000 g) Addee date 20000      VID (2000 g) Addee date 20000      VID (2000 g) Addee date 20000      VID (2000 g) Addee date 20000      VID (2000 g) Addee date 20000      VID (2000 g) Addee date 20000      VID (2000 g) Addee date 20000      VID (2000 g) Addee date 2000 g) Addee date 20000 <t< th=""><th></th></t<>                                                                                                    |                                               |
| 10 • 31-01.0 31-31.0 (B Speermap's Republications 200000) Lands Coll.200 Mentantic Delay                                                                                                    |                                               |
| 100                                                                                                    | Y                                             |
| 9.0121 9.0.2 Storesty's Copy Date: M00000 M017ea Tax                                                                                                    |                                               |
| 2-0-21 2-2-22 💼 2000mmg/s Gape Gape (2000 200000 2017a) 201225 Wester-                                                                                                    |                                               |
| 21.01.21 21.21.22 8 Uppermaph Cappe Calory 2000000 Later 2021.203 Menuals. Commission                                                                                                    | 800 <sup>n</sup>                              |
| 21-01-22 21-21-22 B Upcomming-9 Cooper Colore: 2000000 Lateral Table Upcomming-9 Cooper Colore: 2000000 Lateral Upcomming-9 Cooper Colore: 2000000 Lateral Upcomming-9 Cooper Colore: 200000 Lateral Upcomming-9 Cooper Colore: 200000 Lateral Upcomming-9 Cooper Colore: 200000 Lateral Upcomming-9 Cooper Colore: 200000 Lateral Upcomming-9 Cooper Colore: 2000000 Lateral Upcomming-9 Cooper Colore: 2000000 Lateral Upcomming-9 Cooper Colore: 2000000 Lateral Upcomming-9 Cooper Colore: 2000000 Lateral Upcomming-9 Cooper Colore: 200000 Lateral Upcomming-9 Cooper Colore: 200000 Lateral Upcomming-9 Cooper Colore: 200000 Lateral Upcomming-9 Cooper Colore: 200000 Lateral Upcomming-9 Cooper Colore: 200000 Lateral Upcomming-9 Cooper Colore: 200000 Lateral Upcomming-9 Cooper Colore: 200000 Lateral Upcomming-9 Cooper Colore: 200000 Lateral Upcomming-9 Cooper Colore: 200000 Lateral Upcomming-9 Cooper Colore: 200000 Lateral Upcomming-9 Cooper Colore: 2000000 Lateral Upcomming-9 Cooper Colore: 2000000 Lateral Upcomming-9 Cooper Colore: 2000000 Lateral Upcomming-9 Cooper Colore: 2000000 Lateral Upcomming-9 Cooper Colore: 2000000 Lateral Upcomming-9 Cooper Colore: 20000000 Lateral Upcomming-9 Cooper Colore: 200000000000 Lateral Upcommi | 2562-10-12                                    |
| 19-01-22 19-29-29 💼 Spoonweg's Geore Genes 1000000 Later 10-202-202-202-202-202-202-202-202-202-2                                                                                                    | and some or Will (b. 1) (unless in-           |
| 14-0-28 14-34-20 👸 üpuneningis Gaper Gaser 200000 Later 2023-203 Messanti cultura turk                                                                                                    | to have it prolonged as a get the<br>enables. |
| 2.0.2 N.H.D Statements Cope Cope Cope 100000 Land                                                                                                    |                                               |
|                                                                                                    |                                               |

Follow the steps below to finalise the completed Workshop job and send it to Gold for invoicing.

1. Navigate to Work Orders and set the Work Order Status filter to In progress.

2. Select **Task status** and select **Completed** from the drop down menu.

This filter setting is typically used to review completed service jobs and trigger the finalisation of work orders.

| ≡      | CLAAS       | Digital Service Manager | Search by machine number | CLAAS Manns Ltd Bury S* EN * III MP |
|--------|-------------|-------------------------|--------------------------|-------------------------------------|
| $\geq$ | Work Orders |                         |                          | Create new order                    |
|        | Filter      | WorkOrder status        | Task status              |                                     |

Figure 27 Work order filtering options

|                |                                                                                                    | si vice ivianager                                                                                                    | Search by machine number                                                                                                    |                                                                                                    |                                                                                                    |                                                                                                    |                                                                                                    |                                                                                                    | CLAAS Manns Ltd Bury                                                                                                    | S▼ EN ▼ <b>Ⅲ</b> MP |
|----------------|----------------------------------------------------------------------------------------------------|----------------------------------------------------------------------------------------------------|----------------------------------------------------------------------------------------------------|----------------------------------------------------------------------------------------------------|----------------------------------------------------------------------------------------------------|----------------------------------------------------------------------------------------------------|----------------------------------------------------------------------------------------------------|----------------------------------------------------------------------------------------------------|----------------------------------------------------------------------------------------------------|---------------------|
| ork Orders     |                                                                                                    |                                                                                                    |                                                                                                    |                                                                                                    |                                                                                                    |                                                                                                    |                                                                                                    |                                                                                                    |                                                                                                    | Create new order    |
| ilter          | In prog                                                                                                    | gress                                                                                                    | Completed                                                                                                    | $\otimes$                                                                                                    |                                                                                                    |                                                                                                    |                                                                                                    |                                                                                                    |                                                                                                    |                     |
| ID ↓           | DMS ID                                                                                                    | Due<br>date                                                                                                    | Status Clarification<br>needed                                                                                                    | /pe                                                                                                    | Customer                                                                                                    | Machine                                                                                                    | Task Stat                                                                                                    | us                                                                                                    | Subject                                                                                                    | Description         |
| ▶ 71 🛛         | W00027670                                                                                                    | 02.11.2023                                                                                                    | In p In progress                                                                                                    | -STD                                                                                                    |                                                                                                    | USED 2012 CLAAS TELEHANDLER 7045                                                                                                    | Open                                                                                                    | 1/2                                                                                                    |                                                                                                    |                     |
| > 0000001894 ☑ | -                                                                                                    | 01.12.2023                                                                                                    | In p 🔲 On hold                                                                                                    | I-STD                                                                                                    | -                                                                                                    | LEXION 8700 TERRA TRAC                                                                                                    | Done                                                                                                    | 1/1                                                                                                    | Repair Oilpump                                                                                                    | Oilpump in leaking  |
| > 0000001892 ☑ | -                                                                                                    | 30.11.2023                                                                                                    | In p Cannot complete                                                                                                    | I-STD                                                                                                    | -                                                                                                    | LEXION 8700 TERRA TRAC                                                                                                    | Done                                                                                                    | 1/1                                                                                                    |                                                                                                    |                     |
| > 0000000130 ⊠ | W00030744                                                                                                    | 06.11.2023                                                                                                    | In p                                                                                                    | -STD                                                                                                    |                                                                                                    | NEW CLAAS COMBINE LEX8900 LEXION<br>8900TT, CONVIO FLEX 138                                                                                                    | Done                                                                                                    | 1/1                                                                                                    |                                                                                                    | 1000 C              |
| > 0000000128 ☑ | W00030743                                                                                                    | 27.11.2023                                                                                                    | In progress 🔹                                                                                                    | E-STD                                                                                                    |                                                                                                    | NEW CLAAS COMBINE LEX8900 LEXION<br>8900TT,V1380                                                                                                    | Open                                                                                                    | 1/3                                                                                                    | 10 million 100                                                                                                    | 10 million (1997)   |
| > 0000000124 ☑ | -                                                                                                    | 03.11.2023                                                                                                    | In progress -                                                                                                    | W-SI                                                                                                    | -                                                                                                    | AXION 850                                                                                                    | Open                                                                                                    | 1/3                                                                                                    |                                                                                                    |                     |
| > 0000000116 ⊠ | W00030741                                                                                                    | 01.11.2023                                                                                                    | In progress 🔹                                                                                                    | E-STD                                                                                                    |                                                                                                    | NEW CLAAS COMBINE AVERO 240 C370<br>CUTTERBAR                                                                                                    | Done                                                                                                    | 1/1                                                                                                    |                                                                                                    |                     |
| > 000000088 🛛  | W00025050                                                                                                    | 20.10.2023                                                                                                    | In progress 🔹                                                                                                    | E-STD                                                                                                    |                                                                                                    | S10                                                                                                    | Open                                                                                                    | 1/2                                                                                                    | S10                                                                                                    | S10                 |
|                |                                                                                                    |                                                                                                    |                                                                                                    |                                                                                                    |                                                                                                    |                                                                                                    |                                                                                                    |                                                                                                    | Entries per page 10 -                                                                                                    | 1 - 8 of 8 < >      |
|                |                                                                                                    |                                                                                                    |                                                                                                    |                                                                                                    |                                                                                                    |                                                                                                    |                                                                                                    |                                                                                                    |                                                                                                    |                     |
|                |                                                                                                    |                                                                                                    |                                                                                                    |                                                                                                    |                                                                                                    |                                                                                                    |                                                                                                    |                                                                                                    |                                                                                                    |                     |
|                | Iter      ID      -        ID      -      -        ID      -      -        ID      -      -        ID      -      -      -        ID      -      -      -      -        ID      -      -      -      -      -      -      -      -      -      -      -      -      -      -      -      -      -      -      -      -      -      -      -      -      -      -      -      -      -      -      -      -      -      -      -      -      -      -      -      -      -      -      -      -      -      -      -      -      -      -      -      -      -      -      -      -      -      -      -      -      -      -      -      -      -      -      -      -      -      -      -      -      -      -      -      -      -      - <td< th=""><th>Ib      DMS IB        10      MMS IB        71      W00027670        0000001894      -        0000001892      -        00000001892      -        00000001892      -        00000001892      -        0000000128      W00030743        0000000128      W00030743        0000000128      W00030743        00000000128      W00030741        00000000128      W000030741</th><th>Iter      In progress        Iter      DMS ID      Due date        71 I2      W00027670      02.11.2023        0000001894 I2      -      01.12.2023        00000001894 I2      -      00.11.2023        00000001892 I2      -      00.11.2023        0000000128 I2      -      00.11.2023        0000000128 I2      -      00.11.2023        0000000128 I2      -      03.11.2023        0000000128 I2      -      03.11.2023        0000000128 I2      -      03.11.2023        0000000128 I2      -      03.11.2023        0000000128 I2      -      03.11.2023        00000000128 I2      -      03.11.2023        00000000128 I2      -      03.11.2023        00000000128 I2      W00030741      01.11.2023        00000000128 I2      W000025050      20.10.2023        00000000128 I2      W000025050      20.10.2023</th><th>Mark Orders        Iter      In progress      Completed        ID +      DMS ID      Due date      Statut        0000001994 [Z]      -      01.12.2023      In progress        00000001994 [Z]      -      01.12.2023      In progress        00000001992 [Z]      -      30.11.2023      In progress        0000000128 [Z]      W00030744      06.11.3023      In progress        00000000128 [Z]      W00030743      27.11.2023      In progress        00000000128 [Z]      W00030743      27.11.2023      In progress        00000000128 [Z]      W00030743      27.11.2023      In progress        00000000128 [Z]      W00030741      01.11.2023      In progress        00000000128 [Z]      W00030741      01.11.2023      In progress        00000000128 [Z]      W00025650      20.10.2023      In progress</th><th>In progress      Completed        Ib +      DMS IB      Due out      Clarification      Fe        71      II      W00027670      02.11.2023      In      Clarification      Fe        00000001994      II      -      01.11.2023      In      Clarification      FstD        00000001994      II      -      01.11.2023      In      Clarification      FstD        00000001994      II      -      01.11.2023      In      Clarification      FstD        00000000198      W000030744      06.11.2023      In      Progress      E-StD        00000000128      W000030743      27.11.2023      In progress      W-SI        00000000128      W000030741      01.11.2023      In progress      E-StD        000000000128      W000025650      20.10.2023      In progress      E-StD        000000000128      W000025650      20.10.2023      In progress      E-StD        000000000000000000000000000000000000</th><th>Drk Orders      Iter    Improgress    Completed      ID +    DMs ID    Due<br/>date    Castle Status      71 [2]    W00027670    02.11.2023    Ing      00000001894 [2]    -    01.12.2023    Ing      000000011894 [2]    -    03.11.2023    Ing      0000000128 [2]    -    30.11.2023    Ing      00000000128 [2]    W00030744    06.11.2023    Ing      00000000128 [2]    W00030743    27.11.2023    In progress    E-STD      00000000124 [2]    -    03.11.2023    In progress    E-STD      00000000124 [2]    -    03.11.2023    In progress    E-STD      00000000124 [2]    -    03.11.2023    In progress    E-STD      00000000124 [2]    -    03.11.2023    In progress    E-STD      000000000124 [2]    -    03.11.2023    In progress    E-STD      0000000000126 [2]    W00025050    20.10.2023    In progress    E-STD</th><th>Iter    Improgress    Completed      10 +    DMs 10    Due<br/>date    Statute    Completed    Statute      11 E    W00027670    02.11.2023    In    In progress    Statute    Statute    Statute    Statute    Statute    Statute    Used 2012 CLAAS TELEHANDLER 7045      0000001894 Ed    -    01.12.2023    In    In progress    Statute    Statute    &lt;</th><th>Iter    Improgress    Completed      10 +    DMS 10    Due<br/>date    Statute    Clarification    progress    Used 2012 CLAAS TELEHANCLER 7045    Good      71 12    W00027670    02.11.2023    In    In progress    STD    Used 2012 CLAAS TELEHANCLER 7045    Good      0000001894 12    -    01.12.2023    In    On hold    STD    -    LEXION 8700 TERRA TRAC    Good      00000001894 12    -    03.11.2023    In    Cannot complete    STD    -    LEXION 8700 TERRA TRAC    Good      0000000128 12    W00030744    06.11.2023    In    Completed    STD    -    LEXION 8700 TERRA TRAC    Good      0000000128 12    W00030743    27.11.2023    In progress    E-STD    NEW CLAS COMBINE LEX800 LEXON    Good      00000000128 12    W00030743    27.11.2023    In progress    E-STD    NEW CLAS COMBINE LEX800 LEXON    Good      00000000128 12    W00030741    01.11.2023    In progress    E-STD    NEW CLAS COMBINE AVERD 240 C370    Good      00000000128 12    W00025000    20.10.2023    In progress    E-STD    NEW CLA</th><th>Iter    In progress    Completed      10 +    DMS 10    Due out    Clarification    pe    Customer    Machine    Task Status      71 E    W00027670    02.11.2023    in    On hold    isto    used 2012    CLAAS TELEHANDLER 7045    0200    1/2      00000001894 E    -    01.11.2023    in    On hold    isto    -    LEXION 8700 TERRA TRAC    0000    1/1      00000001894 E    -    00.11.2023    in    Cannot complete    isto    -    LEXION 8700 TERRA TRAC    0000    1/1      0000000128 E    W00039744    06.11.2023    in progress    E-STD    New CLAAS COMEINE LEX8000 LEXION    0000    1/1      0000000128 E    W00039743    07.11.2023    in progress    W.SI    -    AXON 850    0000    1/2      00000000128 E    W00023660    0.10.2023    in progress    E-STD    New CLAAS COMEINE LEX8000 LEXION    0000    1/2      00000000128 E    W00023660    0.10.2023    in progress    E-STD    New CLAAS COMEINE LEX800 LEXION    0000    1/2      00000000128 E    W00023660</th><th>br Crochers</th></td<> | Ib      DMS IB        10      MMS IB        71      W00027670        0000001894      -        0000001892      -        00000001892      -        00000001892      -        00000001892      -        0000000128      W00030743        0000000128      W00030743        0000000128      W00030743        00000000128      W00030741        00000000128      W000030741 | Iter      In progress        Iter      DMS ID      Due date        71 I2      W00027670      02.11.2023        0000001894 I2      -      01.12.2023        00000001894 I2      -      00.11.2023        00000001892 I2      -      00.11.2023        0000000128 I2      -      00.11.2023        0000000128 I2      -      00.11.2023        0000000128 I2      -      03.11.2023        0000000128 I2      -      03.11.2023        0000000128 I2      -      03.11.2023        0000000128 I2      -      03.11.2023        0000000128 I2      -      03.11.2023        00000000128 I2      -      03.11.2023        00000000128 I2      -      03.11.2023        00000000128 I2      W00030741      01.11.2023        00000000128 I2      W000025050      20.10.2023        00000000128 I2      W000025050      20.10.2023 | Mark Orders        Iter      In progress      Completed        ID +      DMS ID      Due date      Statut        0000001994 [Z]      -      01.12.2023      In progress        00000001994 [Z]      -      01.12.2023      In progress        00000001992 [Z]      -      30.11.2023      In progress        0000000128 [Z]      W00030744      06.11.3023      In progress        00000000128 [Z]      W00030743      27.11.2023      In progress        00000000128 [Z]      W00030743      27.11.2023      In progress        00000000128 [Z]      W00030743      27.11.2023      In progress        00000000128 [Z]      W00030741      01.11.2023      In progress        00000000128 [Z]      W00030741      01.11.2023      In progress        00000000128 [Z]      W00025650      20.10.2023      In progress | In progress      Completed        Ib +      DMS IB      Due out      Clarification      Fe        71      II      W00027670      02.11.2023      In      Clarification      Fe        00000001994      II      -      01.11.2023      In      Clarification      FstD        00000001994      II      -      01.11.2023      In      Clarification      FstD        00000001994      II      -      01.11.2023      In      Clarification      FstD        00000000198      W000030744      06.11.2023      In      Progress      E-StD        00000000128      W000030743      27.11.2023      In progress      W-SI        00000000128      W000030741      01.11.2023      In progress      E-StD        000000000128      W000025650      20.10.2023      In progress      E-StD        000000000128      W000025650      20.10.2023      In progress      E-StD        000000000000000000000000000000000000 | Drk Orders      Iter    Improgress    Completed      ID +    DMs ID    Due<br>date    Castle Status      71 [2]    W00027670    02.11.2023    Ing      00000001894 [2]    -    01.12.2023    Ing      000000011894 [2]    -    03.11.2023    Ing      0000000128 [2]    -    30.11.2023    Ing      00000000128 [2]    W00030744    06.11.2023    Ing      00000000128 [2]    W00030743    27.11.2023    In progress    E-STD      00000000124 [2]    -    03.11.2023    In progress    E-STD      00000000124 [2]    -    03.11.2023    In progress    E-STD      00000000124 [2]    -    03.11.2023    In progress    E-STD      00000000124 [2]    -    03.11.2023    In progress    E-STD      000000000124 [2]    -    03.11.2023    In progress    E-STD      0000000000126 [2]    W00025050    20.10.2023    In progress    E-STD | Iter    Improgress    Completed      10 +    DMs 10    Due<br>date    Statute    Completed    Statute      11 E    W00027670    02.11.2023    In    In progress    Statute    Statute    Statute    Statute    Statute    Statute    Used 2012 CLAAS TELEHANDLER 7045      0000001894 Ed    -    01.12.2023    In    In progress    Statute    Statute    < | Iter    Improgress    Completed      10 +    DMS 10    Due<br>date    Statute    Clarification    progress    Used 2012 CLAAS TELEHANCLER 7045    Good      71 12    W00027670    02.11.2023    In    In progress    STD    Used 2012 CLAAS TELEHANCLER 7045    Good      0000001894 12    -    01.12.2023    In    On hold    STD    -    LEXION 8700 TERRA TRAC    Good      00000001894 12    -    03.11.2023    In    Cannot complete    STD    -    LEXION 8700 TERRA TRAC    Good      0000000128 12    W00030744    06.11.2023    In    Completed    STD    -    LEXION 8700 TERRA TRAC    Good      0000000128 12    W00030743    27.11.2023    In progress    E-STD    NEW CLAS COMBINE LEX800 LEXON    Good      00000000128 12    W00030743    27.11.2023    In progress    E-STD    NEW CLAS COMBINE LEX800 LEXON    Good      00000000128 12    W00030741    01.11.2023    In progress    E-STD    NEW CLAS COMBINE AVERD 240 C370    Good      00000000128 12    W00025000    20.10.2023    In progress    E-STD    NEW CLA | Iter    In progress    Completed      10 +    DMS 10    Due out    Clarification    pe    Customer    Machine    Task Status      71 E    W00027670    02.11.2023    in    On hold    isto    used 2012    CLAAS TELEHANDLER 7045    0200    1/2      00000001894 E    -    01.11.2023    in    On hold    isto    -    LEXION 8700 TERRA TRAC    0000    1/1      00000001894 E    -    00.11.2023    in    Cannot complete    isto    -    LEXION 8700 TERRA TRAC    0000    1/1      0000000128 E    W00039744    06.11.2023    in progress    E-STD    New CLAAS COMEINE LEX8000 LEXION    0000    1/1      0000000128 E    W00039743    07.11.2023    in progress    W.SI    -    AXON 850    0000    1/2      00000000128 E    W00023660    0.10.2023    in progress    E-STD    New CLAAS COMEINE LEX8000 LEXION    0000    1/2      00000000128 E    W00023660    0.10.2023    in progress    E-STD    New CLAAS COMEINE LEX800 LEXION    0000    1/2      00000000128 E    W00023660 | br Crochers         |

Figure 28 Completed service jobs appearing as a list

3. Change the status of your reviewed work order to **Completed** (either within the work order itself or directly from the list view page). This will now be synced with Gold and ready to be invoiced.

| > | 000000131 🖾 | W00030746 | 07.11.2023 | Completed -     | E-STD  |
|---|-------------|-----------|------------|-----------------|--------|
| > | 000000130 🛛 | W00030744 | 06.11.2023 | New             | E-STD  |
| > | 000000128 🖾 | W00030743 | 27.11.2023 | In progress     | E-STD  |
| > | 000000125 🖾 | W00025054 | 03.11.2023 | On hold         | E-STD  |
| > | 000000124 🖾 | -         | 03.11.2023 | Cannot complete | W-SI – |
| > | 000000118 🖾 | W00030742 | -          | Completed 🗸     | E-STD  |
|   |             |           |            | Cancelled       |        |

Figure 29 Changing status of job to completed

Did you know?

A green colour on the overall Task Status summary column means that all tasks are completed. An orange colour means that there are open tasks remaining.

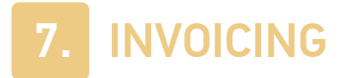

After completion in Service Office PRO, workshop jobs are synced back to Gold and can be invoiced as normal. Once jobs are invoiced or batched for invoicing in Gold, no further updates from CLAAS Service Office PRO will be processed.

### 8. VALIDATION ISSUES

If a job has not been synced over to Service Office PRO, check the Validation Issues before contacting our Support Team. There are a number of scenarios that will cause a job or update to be shown in the Validation Issues. Below are a few scenarios.

• Gold to Service Office PRO

Any jobs that are to be sent to Service Office PRO will show in the Validation Issues area of the job request portal if the machine/customer details cannot be matched.

**Serial Number Validation** - CLAAS require a serial number in order to create the job in Service Office PRO. When matching the machine information, the serial number is validated as follows:

- 1. Serial Number used if populated.
- 2. Chassis Number used if populated and no serial number exists.
- 3. Engine Number used if populated and no serial or chassis number exist.

Only if all 3 of these are empty or cannot be matched will it give an invalid/missing serial number and therefore the job added to the Validation Issues list.

• Service Office PRO to Gold

Service Office PRO will reject works orders where the **invoice type** of the related works order has **not been registered** in the Service Office PRO system.

Any incoming jobs from Service Office PRO that cannot be validated against a Gold Customer and Machine will also show in the Validation list.

### 9. USEFUL INFORMATION

### Support Number:

+44 (0) 1202 714200 Press Option 1 ଡି(

CLAAS Support Email: cuk.serviceoffice.support@claas.com

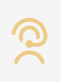

Support Email: support@ibcos.co.uk

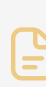

**Document Version:** 04/03/2025

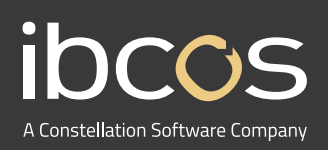

For more information on Ibcos Computers Ltd., please visit **www.ibcos.co.uk**.

To get in touch with us, please email us at **sales@ibcos.co.uk** or ring us at **+44 (0) 1202 714200**